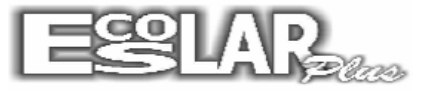

# ABRIU O PERÍODO DE MATRÍCULA. MAS RECEBEU UM ALUNO QUE VAI ESTUDAR NO ANO CORRENTE E QUER LANÇAR AS NOTAS

1- Balcão- Informações cadastrais- incluir preenche todas as abas (Não clique no gravar) quando chegar a última aba após escolher o plano clica em gerar ficha.

| 🔁 Informações cadastrai | s                 |            |               |          |               | ×                      |
|-------------------------|-------------------|------------|---------------|----------|---------------|------------------------|
|                         | var Procurar Filt | rar        | X<br>Cancelar | Doctos F | do aluno      | Contrato               |
| Dates Pessoais Doc      | umentação Da      | dos do pai | Dados da r    | nãe Re   | sp Financeiro | Outros dados Matrícula |
|                         | Matrícula         | 1451       | 0             |          |               |                        |
|                         | Nome              |            |               |          |               | Copia dados do irmão   |
|                         | Sexo              |            | •             |          | Estado civil  | <b></b>                |
|                         | Nacionalidade     |            |               |          | Naturalidade  |                        |
| Foto do aluno           | Endereço          |            |               |          |               |                        |
| Besponsável financeiro  | CEP               |            | <u>~</u>      |          | Bairro        |                        |
| (• Pai                  | Cidade            |            |               |          | UF            |                        |
| C Mãe                   | Telefone(s)       |            |               |          | Celular       |                        |
| C O próprio             | Nascimento        |            |               |          |               |                        |
| C Outro                 | E_mail            |            |               |          |               | Emails                 |
|                         |                   |            |               |          |               |                        |
| H F                     |                   |            |               |          |               | ▲ H                    |

### 2- Vá em notas e faltas- resultados finais- situação do aluno

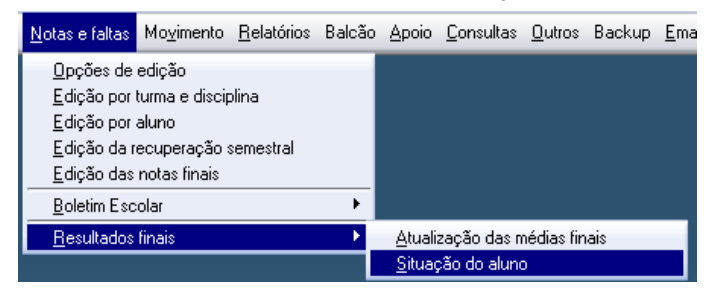

#### Localiza o aluno, em Aluno enturmado clica em sim e após em Enturmar

| 🗈 - Situação do aluno                                                                      |                                                                                             |
|--------------------------------------------------------------------------------------------|---------------------------------------------------------------------------------------------|
| Procurar 1446 - Nicoly Carneiro de Campos Imilhiã<br>5º Ano Etapa at                       | ao de CastroImage: CancelarImage: CancelarImage: Cancelarutual : 0Or nomeGravarCancelarSair |
| Notas do aluno                                                                             | Situação atual                                                                              |
| Nº Turma Disciplina Média Prova final Recup final Nota fina                                | nal Avaliação Situação atual 🤄 Cursando                                                     |
| *                                                                                          | C Aprovado                                                                                  |
|                                                                                            | C Reprovado                                                                                 |
|                                                                                            | C Recuperação final                                                                         |
|                                                                                            | C Dependência                                                                               |
|                                                                                            | C Recuperação esp                                                                           |
|                                                                                            | O Prova final                                                                               |
|                                                                                            | Conselho de Classe                                                                          |
|                                                                                            | Calcular resultados                                                                         |
|                                                                                            | C Não calcular                                                                              |
|                                                                                            | C Reprovado por falta                                                                       |
|                                                                                            | −Nª dependências                                                                            |
|                                                                                            |                                                                                             |
|                                                                                            | Aluno enturmado 19                                                                          |
|                                                                                            | O Não 🖸 Sim🗲                                                                                |
|                                                                                            | Enturmar                                                                                    |
| Observação : Para excluir selecione o(s) registro(s) com a tecla <ctrl> pressionada</ctrl> | la e depois marque excluir. 🗖 Excluir 🏠 2º                                                  |

|   | 1<br>ar 5 | <b>446</b><br><sup>®</sup> Ano | - Nicol            | / Carneiro de Campos Imilhião de Castro<br>Etapa atual : 0<br>Por nome                                              | Gravar Cancelar Sair                                         |
|---|-----------|--------------------------------|--------------------|----------------------------------------------------------------------------------------------------|--------------------------------------------------------------|
|   |           |                                |                    | Notas do aluno                                                                                                    | Situação atual                                               |
| • | Nº<br>24  | Turma<br>501                   | Disciplina<br>ART  | Média Prova final Recup final Nota final Avaliação Situação atu<br>0,00 0,00 0,00 0,00 0,00 Necessária par Cursando | ial 🔍 Cursando<br>C Aprovado                                 |
|   | 24        | 501                            | CIÊNC              | Escolar Plus                                                                                                    | <ul> <li>C Reprovado</li> <li>C Recuperação final</li> </ul> |
|   | 24        | 501                            | E.FIS              | a pai Cursando                                                                                                    | C Dependência                                                |
|   | 24        | 501                            | GEO                | Enturmação gerada com sucesso.                                                                                      | C Recuperação esp<br>C Prova final                           |
|   | 24        | 501                            | HIST               | i pai Cursando                                                                                                    | Conselho de Class                                            |
|   | 24        | 501                            | ING                | OK Pai Cursando                                                                                                    | C Não calcular                                               |
|   | 24        | 501                            | C Reprovado por fa |                                                                                                    |                                                              |
|   | 24        | 501                            | MAT                | 0,00 0,00 0,00 0,00 Necessária pai Cursando                                                                         | N= dependencias                                              |
| * |           |                                |                    |                                                                                                    | Aluno enturmado                                              |

### Pressione Ok e fecha a tela

3- Notas e faltas-edição por aluno ou edição por turma e disciplina Localiza o aluno lança as notas e após atualiza as médias

## Edição por aluno

| 3 · Edição das notas por aluno 🤤                                                                                 |            |                    |          |       |    |           |       |    |               |        |                                                       |             |       |    |  |
|----------------------------------------------------------------------------------------------------|------------|--------------------|----------|-------|----|-----------|-------|----|---------------|--------|-------------------------------------------------------|-------------|-------|----|--|
| 1446         - Nicoly Carneiro de Campos Imilhião de Castro           Emourar:         Turma: 501         5º Ano |            |                    |          |       |    |           |       |    |               | Por    | Por nome         Gravar         Cancelar         Sair |             |       |    |  |
|                                                                                                    |            | Disciplinas        | 1ª Bimes | tre   |    | 2ª Bimest | re    |    | 3 <b>"</b> Bi | mestre |                                                       | 4ª Bimestre |       |    |  |
|                                                                                                    | Disciplina | Nome da disciplina | 1º Bim   | Recup | Fa | 2ª Bim    | Recup | Fa | 3º Bim        | Recup  | Fa                                                    | 4º Bim      | Recup | Fa |  |
| •                                                                                                    | ART        | ARTES              | 0,00     | 0,00  | 0  | 0,00      | 0,00  | 0  | 0,00          | 0,00   | 0                                                     | 0,00        | 0,00  | 0  |  |
|                                                                                                    | CIÊNC      | CIÊNCIAS           | 0,00     | 0,00  | 0  | 0,00      | 0,00  | 0  | 0,00          | 0,00   | 0                                                     | 0,00        | 0,00  | 0  |  |
|                                                                                                    | E.FIS      | ED.FÍSICA          | 0,00     | 0,00  | 0  | 0,00      | 0,00  | 0  | 0,00          | 0,00   | 0                                                     | 0,00        | 0,00  | 0  |  |
|                                                                                                    | GEO        | GEOGRAFIA          | 0,00     | 0,00  | 0  | 0,00      | 0,00  | 0  | 0,00          | 0,00   | 0                                                     | 0,00        | 0,00  | 0  |  |
|                                                                                                    | HIST       | HISTÓRIA           | 0,00     | 0,00  | 0  | 0,00      | 0,00  | 0  | 0,00          | 0,00   | 0                                                     | 0,00        | 0,00  | 0  |  |
|                                                                                                    | ING        | INGLÊS             | 0,00     | 0,00  | 0  | 0,00      | 0,00  | 0  | 0,00          | 0,00   | 0                                                     | 0,00        | 0,00  | 0  |  |
|                                                                                                    | LP         | L PORTUGUESA       | 0,00     | 0,00  | 0  | 0,00      | 0,00  | 0  | 0,00          | 0,00   | 0                                                     | 0,00        | 0,00  | 0  |  |
|                                                                                                    | MAT        | MATEMÁTICA         | 0,00     | 0,00  | 0  | 0,00      | 0,00  | 0  | 0,00          | 0,00   | 0                                                     | 0,00        | 0,00  | 0  |  |
| *                                                                                                    |            |                    |          |       |    |           |       |    |               |        |                                                       |             |       |    |  |

## Edição por turma ou disciplina

| 🔁 Edição das no | tas por turma e disciplina                                                                  | X |
|-----------------|---------------------------------------------------------------------------------------------|---|
|                 | Edição de Notas e Faltas                                                                    |   |
| Turma           | 101 1º Ano                                                                                  |   |
| Disciplina      | GEOGRAFIA GEO                                                                               |   |
| Bimestre        | 1ª Bimestre                                                                                 |   |
| Senha           |                                                                                             |   |
|                 |                                                                                             | _ |
| Antes<br>exec   | de emitir os boletins e os relatórios de notas<br>cute o processo de Atualização das Médias |   |
|                 | ✓ Prossegue 🥠 Cancela                                                                       |   |

| 🔁 - Edição das notas e faltas 🧮 🌄                                       |                                               |        |              |                     |        |            |  |  |  |  |
|-------------------------------------------------------------------------|-----------------------------------------------|--------|--------------|---------------------|--------|------------|--|--|--|--|
| 1º Ano     III       1º Bimestre Turma : 101     Disciplina : GEOGRAFIA |                                               |        |              |                     |        |            |  |  |  |  |
| Edição das Notas e Faltas Somente alunos em rec                         |                                               |        |              |                     |        |            |  |  |  |  |
| Nº N                                                                    | Nome do aluno                                 | Nota 2 | Nota 3/Média | Recuperação<br>0.00 | Faltas | Nota final |  |  |  |  |
|                                                                         | via clara de Souza campos                     | 0,00   | 9,00         | 0,00                | 0      | 9,00       |  |  |  |  |
| 28                                                                      | Beatriz Moreira Bello                         | 0,00   | 10,00        | 0,00                | 0      | 10,00      |  |  |  |  |
| 3 C                                                                     | Daniel Rocha Toledo da Silva                  | 0,00   | 9,00         | 0,00                | 0      | 9,00       |  |  |  |  |
| 4 F                                                                     | Filipe Soares Martins                         | 0,00   | 9,00         | 0,00                | 0      | 9,00       |  |  |  |  |
| 5 G                                                                     | Gabriel Sampaio Neves Mendes                  | 0,00   | 9,00         | 0,00                | 0      | 9,00       |  |  |  |  |
| 6 0                                                                     | Giovana Assad Benvenuto                       | 0,00   | 10,00        | 0,00                | 0      | 10,00      |  |  |  |  |
| 7 G                                                                     | Guilherme Rodrigues Calazans                  | 0,00   | 9,50         | 0,00                | 0      | 9,50       |  |  |  |  |
| 8 Is                                                                    | sabely Sampaio Neves Mendes                   | 0,00   | 10,00        | 0,00                | 0      | 10,00      |  |  |  |  |
| 9 K                                                                     | Kauã Teixeira dos Santos                      | 0,00   | 10,00        | 0,00                | 0      | 10,00      |  |  |  |  |
| 10 L                                                                    | arissa Nobre Ribeiro.                         | 0,00   | 10,00        | 0,00                | 0      | 10,00      |  |  |  |  |
| 11 M                                                                    | Maria Eduada Martins Neves                    | 0,00   | 9,00         | 0,00                | 0      | 9,00       |  |  |  |  |
| 12 F                                                                    | Rebecca Quintanilha de Morais                 | 0,00   | 10,00        | 0,00                | 0      | 10,00      |  |  |  |  |
| 13 G                                                                    | Giovanna Carneiro de Campos Imilhão de Castro | 0,00   | 7,50         | 0,00                | 0      | 7,50       |  |  |  |  |
| 15 la                                                                   | agor Simões Franco                            | 0,00   | 0,00         | 0,00                | 0      | 0,00       |  |  |  |  |
| 16 G                                                                    | Giovana Barcellos Pressidone                  | 0,00   | 9,00         | 0,00                | 0      | 9,00       |  |  |  |  |